## Fiche-outil n° 1-08 Mettre à jour les comptes et taux de TVA

- Activez le module Comptabilité.

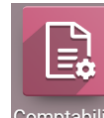

- Cliquez sur le menu Configuration puis Taxes.

|       | Co   | <b>omptabilité</b> Tableau de bord C | lients Fournisseurs | Comptabilité         | Analyse       | Configuration      | 📌 0       | C CL | AUDETER    | RRIER |
|-------|------|--------------------------------------|---------------------|----------------------|---------------|--------------------|-----------|------|------------|-------|
| Taxes |      |                                      |                     | ▼ Vente <i>ou</i> Ac | hats × Rech   | erche              |           |      |            | Q     |
| CR    | RÉER | ÷                                    |                     | ▼ Filtres ≡          | Regrouper par | r ★ Favoris        | 1-54 / 54 | < >  | ≔          |       |
|       |      | Nom de la taxe                       | Type de taxe        | Portée de la t       | taxe Étiq     | juettes sur les fa | ctures    |      | Active     | Ŧ     |
|       | \$   | TVA collectée (vente) 20,0%          | Vente               |                      | TVA           | A 20%              |           |      |            |       |
|       | \$   | TVA déductible (achat) 20,0%         | Achats              |                      | TVA           | A 20%              |           |      |            |       |
|       | \$   | TVA à l'encaissement (vente) 10,0%   | Vente               |                      | TVA           | A 10%              |           |      | $\bigcirc$ |       |
|       | \$   | TVA à l'encaissement (vente) 20,0%   | Vente               |                      | TVA           | A à l'encaissemei  | nt 20%    |      | $\bigcirc$ |       |
|       | \$   | TVA collectée (vente) 8,5%           | Vente               |                      | TVA           | A 8,5%             |           |      |            |       |
|       | \$   | TVA collectée (vente) 10,0%          | Vente               |                      | TVA           | A 10%              |           |      | $\bigcirc$ |       |

## **1. MODIFIER UNE TAXES**

- Cliquez sur la TVA à modifier pour l'ouvrir.
- Cliquez sur le bouton **MODIFIER**.

| CREER                                                    |               |                    | Action 🕈 |                 |                 | 1 | / 54 | < |
|----------------------------------------------------------|---------------|--------------------|----------|-----------------|-----------------|---|------|---|
| Nom de la taxe TVA collec<br>Calcul de la taxe Pourcenta |               | ctée (vente) 20,0% | Тур      | oe de taxe      | Vente           |   |      |   |
|                                                          |               | age du prix        | Poi      | rtée de la taxe |                 |   |      |   |
| Active                                                   |               |                    | Mo       | ntant           | 20,0000%        |   |      |   |
| Définition Opt                                           | ions avancées |                    |          |                 |                 |   |      |   |
| Répartition pour les Fa                                  | ctures        |                    |          |                 |                 |   |      |   |
|                                                          | %             | Basé sur           | Compte   |                 | Grilles de Taxe | 1 |      |   |
|                                                          |               | Base               |          |                 | (+01)(+08_base) | Ŵ |      |   |
|                                                          |               |                    |          |                 | $\frown$        | 2 |      |   |

- Configurez le compte de TVA (numéro et taux de TVA).
- Cliquez sur le bouton **SAUVER**.

## **2. CREER UNE NOUVELLE TAXE**

- Cliquez sur Le bouton CREER.
- Configurez le compte de TVA (numéro et taux de TVA).
- Cliquez sur le bouton **SAUVER**.